## How To Update Your Payment Information:

- 1. Log on to the customer portal.
- 2. Select "Menu"
- 3. Select "My Account"
- 4. Scroll Down to "Payments" Section.
- 5. Under "Replace Payment Information", select either "Credit Card" or "Bank Account".
- 6. Select "Enter Payment Information"
- 7. Enter Payer details
- 8. Select "Payment & Agreement" drop down and enter banking information or credit card number.
- 9. Select "Submit"